## **Core-CT Modernization**

#### Overview of Smart HR Navigation Changes

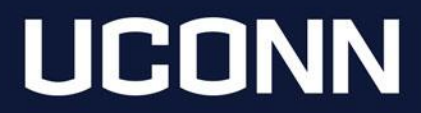

## **Smart HR Navigation**

The Core-CT Modernization project has not impacted Smart HR functionality or the look and feel of the templates. The only change is how to access Smart HR Transactions and Manage Transactions.

Smart HR can be accessed via the Core-CT HRMS Homepage or the NavBar.

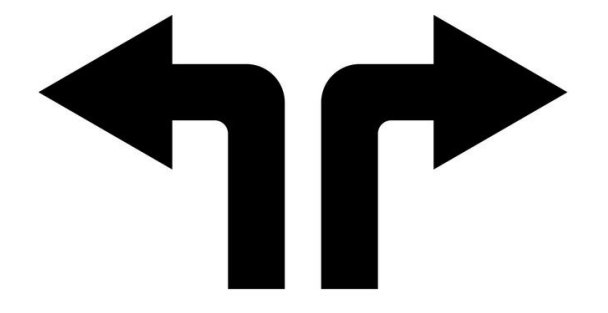

## Smart HR: Core-CT HRMS Homepage

| Employee Self Service ~ |                  |  |  |  |  |
|-------------------------|------------------|--|--|--|--|
| Employee Self Service   |                  |  |  |  |  |
| Core-CT HRMS            | Time             |  |  |  |  |
| Core-CT Help            |                  |  |  |  |  |
| Core-CT News            |                  |  |  |  |  |
| My Reports              |                  |  |  |  |  |
|                         |                  |  |  |  |  |
|                         | Leave Management |  |  |  |  |
|                         |                  |  |  |  |  |
|                         |                  |  |  |  |  |

From the Employee Self Service Homepage, use the homepage drop-down menu to access the Core-CT HRMS Homepage.

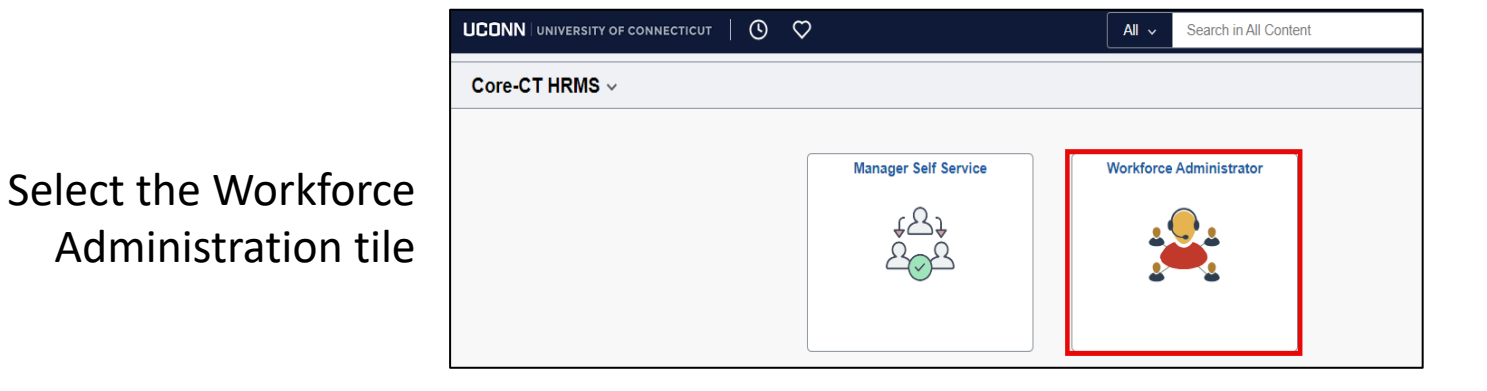

#### Smart HR: Smart HR Transactions

|                           | ←   ③ ♡<br>Workforce Administrator                                                                            |                               | Q. Search in Menu  |                                      | □ ÷ : 0<br>:                |
|---------------------------|----------------------------------------------------------------------------------------------------|-------------------------------|--------------------|--------------------------------------|-----------------------------|
| Seleo<br>Tran<br>initiate | ct Smart HR<br>sactions to<br>a transaction.                                                                  | Smart HR Transactions         | Anage Transactions |                                      |                             |
| ← Smart HR Transactions   | Hires to Process Smart HR Transactions                                                                        | Q. Search in Menu             |                    | L Q : @<br>Help   Personalize Page.▲ | There are no changes to the |
|                           | Select a template and press Create Transaction. Transaction Template ③ Transaction Type All Select Template Q | <u> </u>                      | Create Transaction |                                      | remaining pages.            |
|                           | Transaction Type All                                                                                          | <ul> <li>✓ Refresh</li> </ul> |                    |                                      |                             |

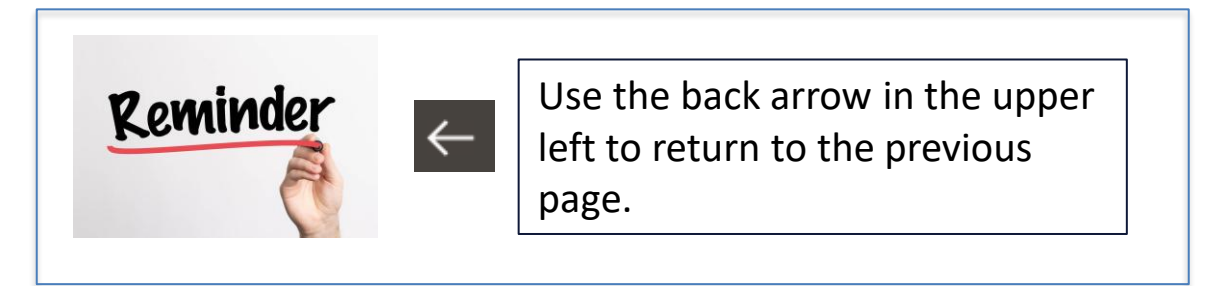

### Smart HR: Manage Transactions

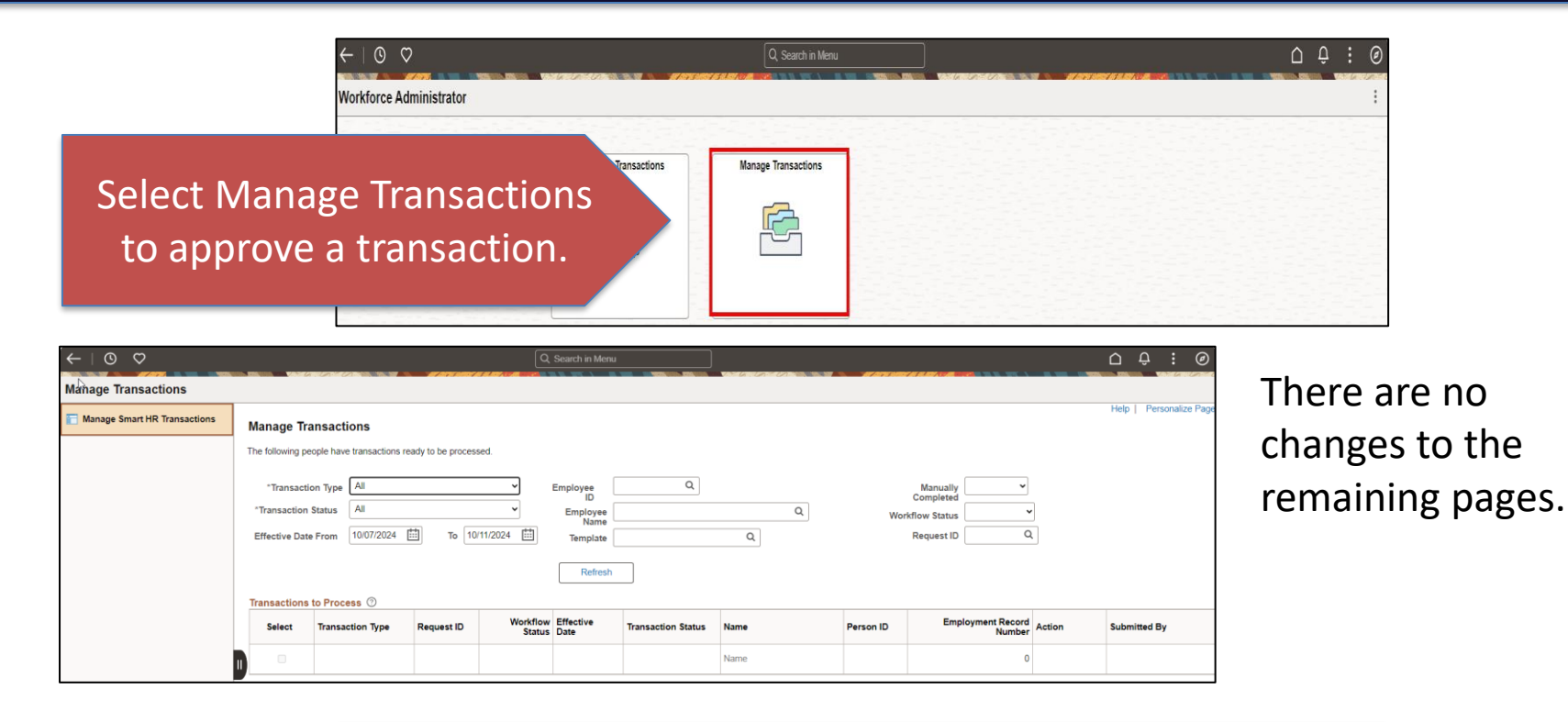

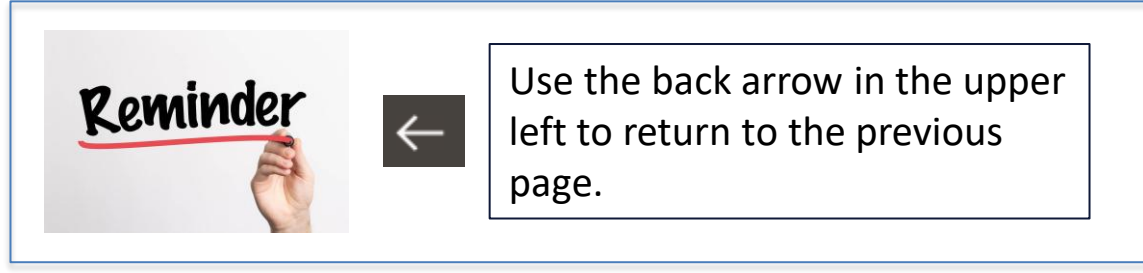

## Smart HR: NavBar

| UCONN UNIVERSITY OF CONNECTICUT |                  | All 🧹 Search in All Content                                                                                                    |                  | Q                                         | Ū Ū : 🔕          |
|---------------------------------|------------------|----------------------------------------------------------------------------------------------------|------------------|-------------------------------------------|------------------|
| Employee Self Service v         |                  |                                                                                                    |                  |                                           | < 10 NavBar 📀    |
|                                 | Time             | Pavmii                                                                                                    | Personal Details | Renafit Details                           | 0                |
|                                 |                  |                                                                                                    |                  |                                           | Recently Visited |
|                                 |                  |                                                                                                    | R                |                                           | $\heartsuit$     |
|                                 |                  |                                                                                                    | V                |                                           | Favorites        |
|                                 |                  | Last Pay Date 09/06/2024                                                                                                    |                  |                                           | =                |
|                                 | Leave Management | Open En                                                                                                    | rollment         | OPEB Start Date                           | Menu             |
|                                 |                  | Starts now until 10312024. You have already submitted<br>your choices. You may re-elect. Your final enrollment must<br>be submitted by 10312024. To make a change, contact<br>your Agency Denefits Specialist. |                  | 12/10/2015<br>Date of first retiree heath |                  |

Select the Navigation icon in the top right corner to open the NavBar.

The Menu icon to expands the menu.

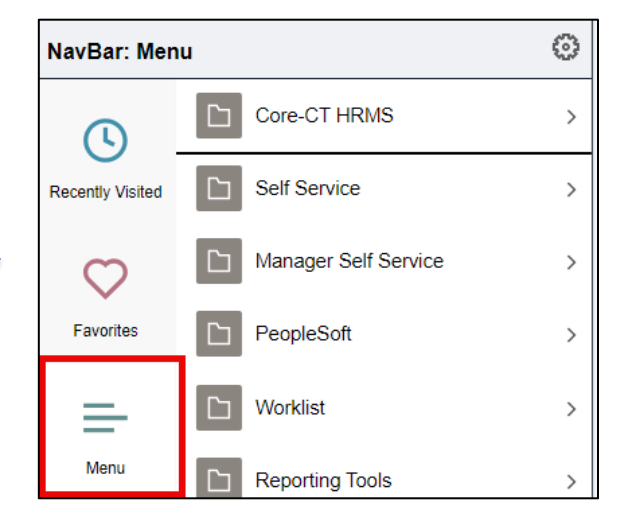

### Smart HR: NavBar

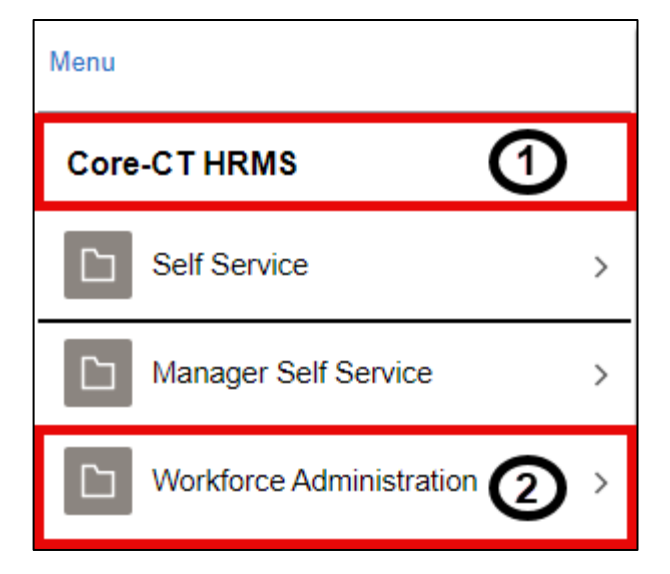

Select Core-CT HRMS and then Workforce Administration.

# Smart HR: NavBar

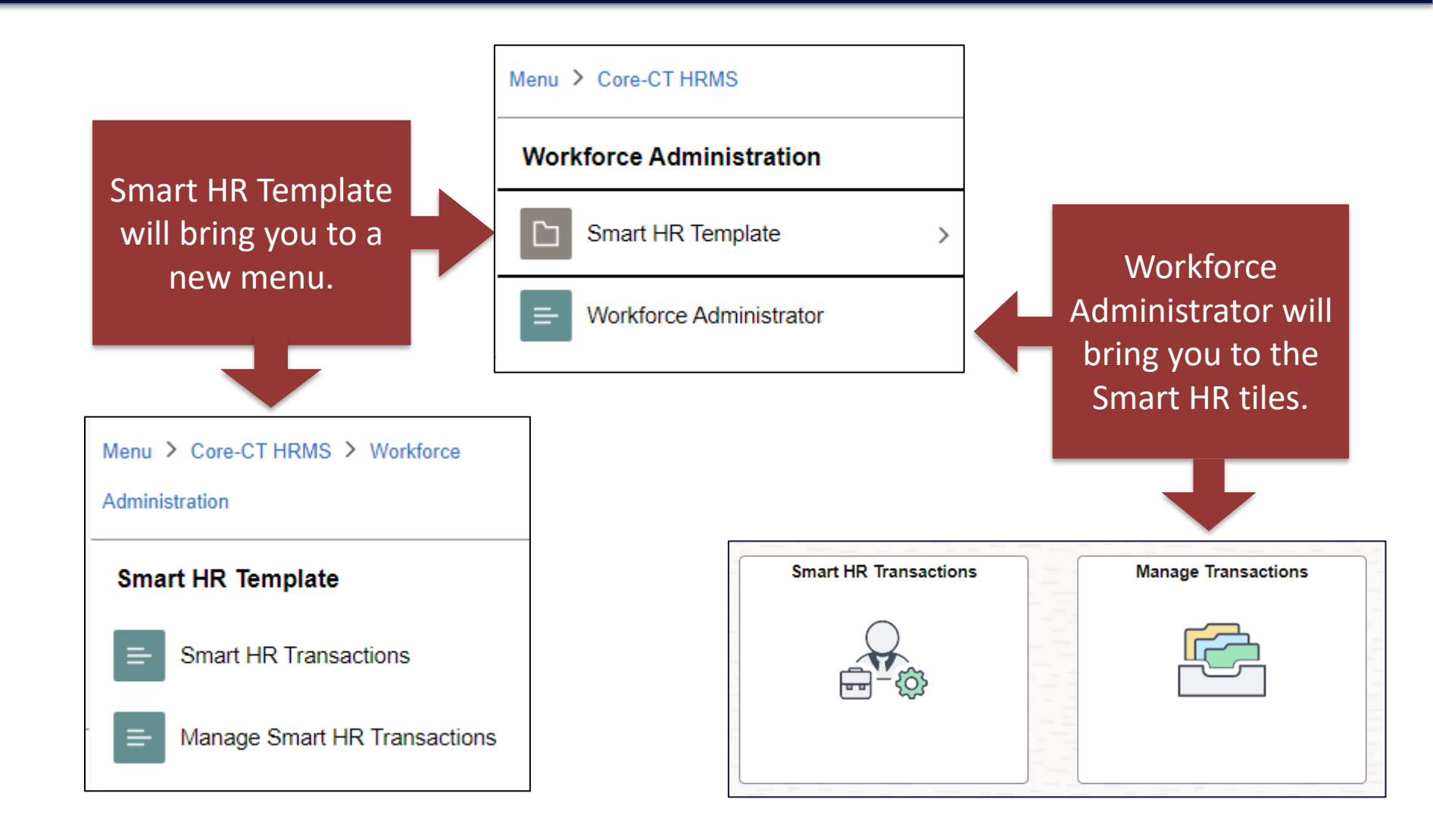